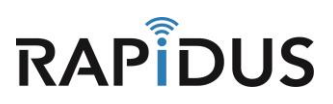

RAPIDUS WIRELESS NETWORKS

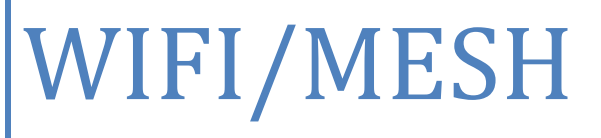

CONFIGURATION WIFI/MESH SETTINGS HOW-TO

Rafael Garrigo 4/5/2018

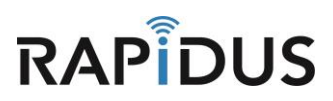

# WIFI/MESH

## **CONFIGURATION MOBILE MESH HOW-TO**

### **Configure Wireless Settings**

To getting started on configuring a Mobile Mesh network, begin by Clicking on Network > Wireless.

| Rapidus Status - System - | Network - Logout                                         | AUTO REFRESH ON |
|---------------------------|----------------------------------------------------------|-----------------|
| Status 🗾                  | Interfaces<br>Wireless                                   |                 |
| System                    | DHCP and DNS<br>Hostnames                                |                 |
| Hostname                  | Static Routes                                            |                 |
| Model                     | Firewall RL Series<br>Diagnostics                        |                 |
| Firmware Version          | RL r 2-A45 r22927 LuCI Master (git-16.324.51057-1c27f6b) |                 |
| Kernel Version            | 4.4.32                                                   |                 |
| Local Time                | Tue Mar 28 19:39:28 2017                                 |                 |
| Uptime                    | 0h 39m 28s                                               |                 |
| Load Average              | 0.01, 0.02, 0.00                                         |                 |
|                           |                                                          |                 |

Click the "Edit" button for the radio that you choose to be used for the Mobile Mesh

| Rapidus Status - Sys                                                                                                    | stem <del>-</del> Network <del>-</del> HotSpot I                     | ogout            |           | AUTO REFR    | ESHON |
|----------------------------------------------------------------------------------------------------|----------------------------------------------------------------------|------------------|-----------|--------------|-------|
| radio0: Master "Rapidus"                                                                                                    | radio1: Master "Rapidus"                                             |                  |           |              |       |
| Wireless Overvie                                                                                                    | W                                                                    |                  |           |              |       |
| Qualcomm Ath<br>Channel: 36 (5.180                                                                                           | n <b>eros QCA9880 802.11bgnac</b><br>) GHz)   Bitrate: ? Mbit/s      | (radio0)         |           | 🗋 Scan 🚺 A   | dd    |
| SSID المراجع المراجع المراجع المراجع المراجع المراجع المراجع المراجع المراجع المراجع المراجع المراجع المراجع ال<br>SSID BSSI | : Rapidus   Mode: Master<br>D: 04:F0:21:1D:7A:8C   Encryption        | None             | 🛛 Disable | Z Edit X Ren | nove  |
| Generic MAC8<br>Channel: 11 (2.462                                                                                           | 0 <b>211 802.11bgn (radio1)</b><br>2 GHz)   <b>Bitrate:</b> ? Mbit/s |                  |           | 🗋 Scan 🚹 A   | dd    |
| 0% SSID<br>BSSI                                                                                                    | : Rapidus   Mode: Master<br>D: 04:F0:21:1F:EC:1C   Encryption        | : None           | 🔕 Disable | Z Edit Ren   | love  |
| Associated Station                                                                                                    | ons                                                                  |                  |           |              |       |
| SSID MAC                                                                                                    | -Address Hos                                                         | t Signal / Noise | RX Rate   | / TX Rate    |       |
| No information available                                                                                                    |                                                                      |                  |           |              |       |
| Powered by LuCl branch (git-17.0                                                                                             | 188.09695-726efc9) / RL-K r3-rc2 r33                                 | 11+5-fb18c3c     |           |              |       |
|                                                                                                    |                                                                      |                  |           |              |       |

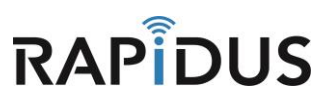

In the Device Configuration > General Setup Tab, Select the channel that you will be operating on and choose between 20MHz, 40MHz or 80Mhz.

| Rapidus Status - Syst                                                                         | tem → Network → HotSpot Logout                                                                                                    |
|-----------------------------------------------------------------------------------------------|----------------------------------------------------------------------------------------------------|
| radio0: Master "Rapidus" r                                                                    | adio1: Master "Rapidus"                                                                                                    |
| Wireless Network                                                                              | : Master "Rapidus" (wlan0)                                                                                                    |
| The Device Configuration section of<br>defined wireless networks (if the ra<br>Configuration. | covers physical settings of the radio hardware such as channel, transmit power or antenna selection which are shared among all<br>dio hardware is multi-SSID capable). Per network settings like encryption or operation mode are grouped in the <i>Interface</i> |
| Device Configuration                                                                          |                                                                                                    |
| General Setup Advanced S                                                                      | Settings                                                                                                    |
| Wireless network is enabled                                                                   | Disable                                                                                                    |
| Operating frequency                                                                           | Mode         Channel         Width           AC         v         157 (5785 MHz) v         40 MHz v           20 MHz         20 MHz         120 MHz v                                                                                                    |
| Transmit Power                                                                                | auto 40 MHz<br>80 MHz                                                                                                    |
|                                                                                               | Ø dBm                                                                                                    |
|                                                                                               |                                                                                                    |
| Interface Configuration                                                                       |                                                                                                    |
| General Setup Wireless Set                                                                    | ecurity MAC-Filter Advanced Settings                                                                                                    |
| ESSID                                                                                         | Rapidus                                                                                                    |
| Mode                                                                                          | Access Point v                                                                                                    |

In the Interface Configuration > General Setup Tab, Change your ESSID name to your preference and select "Mobile Mesh" from the "Mode" dropdown options.

| Rapio  | <b>dus</b> Status <del>-</del> Sys       | stem + Network + HotSpot Logout                                                                                            |
|--------|------------------------------------------|----------------------------------------------------------------------------------------------------|
| Interf | face Configuration eral Setup Wireless S | )<br>Security MAC-Filter Advanced Settings                                                                                 |
|        | ESSID                                    | Rapidus                                                                                                    |
|        | Mode                                     | Access Point •                                                                                                    |
|        | Network                                  | Access Point Client Mobile Mesh Access Point (WDS) Client (WDS)                                                            |
|        |                                          | □ mesh: @<br>□ wan: }}                                                                                                    |
|        |                                          | create:                                                                                                    |
|        |                                          | Ochoose the network(s) you want to attach to this wireless interface or fill out the create field to define a new network. |
|        | Hide ESSID                               |                                                                                                    |
|        | WMM Mode                                 | 8                                                                                                    |
|        |                                          |                                                                                                    |
|        | 🖷 Ba                                     | tck to Overview Save & Apply Save Reset                                                                                    |

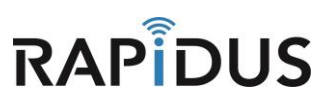

In the Network section you must unselect "Lan".

| Rapid   | <b>US</b> Status → System → Network → HotSpot Logout                                                                                      |
|---------|----------------------------------------------------------------------------------------------------|
| Interfa | al Setup Wireless Security Advanced Settings                                                                                              |
|         | ESSID Rapidus                                                                                                    |
|         | Mode Mobile Mesh *                                                                                                    |
|         | BSSID                                                                                                    |
|         | Network hotspot: (no interfaces attached)<br>interfaces attached)<br>interfaces attached)<br>interfaces attached)<br>interfaces attached) |
|         | wan:     wan:       create:     wan:                                                                                                    |
|         | Choose the network(s) you want to attach to this wireless interface or fill out the create field to define a new network.                 |
|         | Back to Overview     Save & Apply     Save     Reset                                                                                      |
| Demand  | hu Luci konste /si 17.020.00005 7255600 / /DL K -2 co2 -2211 / 5 6-10-26                                                                  |

Select "mesh" then click "Save & Apply" to save these changes

| Rapidus Status - System - Network - HotSpot Logout                                                                              |  |
|----------------------------------------------------------------------------------------------------|--|
| Interface Configuration                                                                                                    |  |
| General Setup Wireless Security Advanced Settings                                                                               |  |
| ESSID Rapidus                                                                                                    |  |
| Mode Mobile Mesh *                                                                                                    |  |
| BSSID                                                                                                    |  |
| Network hotspot: (no interfaces attached)                                                                                       |  |
|                                                                                                    |  |
| wan: 🛃                                                                                                    |  |
|                                                                                                    |  |
| Choose the network(s) you want to attach to this wreless interface or fill out the <i>create</i> field to define a new network. |  |
| Back to Overview Save Reset                                                                                                    |  |
| Powered by LuCl branch (git-17.088.09695-726efc9) / RL-K r3-rc2 r3311+5-fb18c3c                                                 |  |

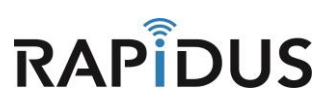

#### Click Network > Interface

| Rapidus           | Status <del>-</del> System            | ✓ Network ✓                                      | HotSpot                      | Logout           |                |                  |                                        | AUTO REFRESH ON |
|-------------------|---------------------------------------|--------------------------------------------------|------------------------------|------------------|----------------|------------------|----------------------------------------|-----------------|
| radio0: Mobile N  | lesh "Rapidus"                        | ra<br>Wireless                                   |                              | -                |                |                  |                                        |                 |
| Wireless          | Overview                              | Hostname<br>Static Rou                           |                              |                  |                |                  |                                        |                 |
| Qua Cha           | alcomm Athero<br>nnel: 157 (5.785 Gł  | <b>s C</b> Firewall<br><sup>Hz)</sup> Diagnostic |                              | (radio0)         |                |                  | Scan                                   | Add             |
| <b>al</b> 1       | 00% SSID<br>BSSI                      | : Rapidus   Mode<br>D: 30:31:32:33:3             | e: Mobile Mo<br>4:35   Encry | esh<br>yption: - |                | Ø Disable        | Z Edit                                 | Remove          |
| Ger<br>Cha        | neric MAC80211<br>nnel: 11 (2.462 GHz | 8 <b>02.11bgn (</b><br>2)   Bitrate: ? Mb        | <b>radio1)</b><br>it/s       |                  |                |                  | Scan                                   | Add             |
|                   | % SSID: Rap<br>BSSID: 04              | idus   <b>Mode:</b> Ma<br>I:F0:21:1F:EC:10       | ster<br>C   Encrypti         | ion: None        |                | Ø Disable        | Z Edit                                 | Remove          |
| Associate         | d Station                             | 6                                                |                              |                  |                |                  |                                        |                 |
|                   | SSID                                  | MAC-Address                                      | 3                            | Host             | Signal / Noise | RX Ra            | te / TX Rate                           |                 |
| 👳 wlan0           | Rapidus                               | 04:F0:21:30:A                                    | F:65                         | ?                | -24 / -105 dBm | 81.0 M<br>81.0 M | lbit/s, 40MHz, MC<br>lbit/s, 40MHz, MC | CS 4<br>CS 4    |
| Powered by LuCI b | oranch (git-17.088.0)                 | 9695-726efc9) / F                                | RL-K r3-rc2 i                | r3311+5-fb18c3c  |                |                  |                                        |                 |

## When directed to the "Interfaces" page, click "Edit"

| Rapidus Status - System    | n → Network → HotSpot Logout                             | AUTO REFRESH ON                    |
|----------------------------|----------------------------------------------------------|------------------------------------|
| WAN MESH HOTSPOT           | LAN                                                      |                                    |
| Interfaces                 |                                                          |                                    |
| Interface Overview         |                                                          |                                    |
| Network                    | Status                                                   | Actions                            |
| HOTSPOT                    |                                                          | 💋 Connect 🔞 Stop 🛛 Edit 💌 Delete   |
| hotspot                    | Install protocol extensions                              |                                    |
| MESH                       | Uptime: 0h 1m 22s                                        | 🛱 Connect 🔞 Stop 🛛 Edit 💌 Delete   |
| 🧟<br>Mobile Mesh "Rapidus" | RX: 12.17 KB (163 Pkts.)<br>TX: 16.04 KB (171 Pkts.)     |                                    |
| LAN                        | Uptime: 1h 44m 14s                                       | 🖉 Connect 🔞 Stop 🛛 Edit 💌 Delete   |
| ه (کی کی کی)<br>br-lan     | RX: 12.70 MB (112901 Pkts.)<br>TX: 3.34 MB (19427 Pkts.) |                                    |
|                            | IPv4: 192.168.123.44/24<br>IPv6: fd7a:7d4e:7630::1/60    |                                    |
| WAN                        | <b>DX</b> : 0 B (0 Pkte )                                | 🖉 Connect 🚳 Stop 🛛 🔀 Edit 💌 Delete |
| none                       | TX: 0 B (0 Pkts.)                                        |                                    |

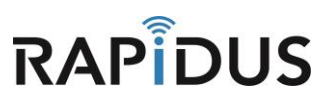

#### Please click on the "Physical Setting" Tab

| Rapidus Status -                                                             | System - Network                                         | ← HotSpot Logout                                                                                                    |                                                                                                    | AUTO REFRESH ON                                  |  |
|------------------------------------------------------------------------------|----------------------------------------------------------|----------------------------------------------------------------------------------------------------|----------------------------------------------------------------------------------------------------|--------------------------------------------------|--|
| WAN MESH H                                                                   | DTSPOT LAN                                               |                                                                                                    |                                                                                                    |                                                  |  |
| Interfaces - L/<br>On this page you can confi<br>network interfaces separate | N<br>ure the network interfac<br>d by spaces. You can al | es. You can bridge seve<br>so use <u>VLAN</u> notation I                                                                                         | ral interfaces by ticking the "bridge<br>NTERFACE.VLANNR (e.g.: eth0.1).                              | interfaces" field and enter the names of several |  |
| Common Configu                                                               | ation                                                    |                                                                                                    |                                                                                                    |                                                  |  |
| General Setup Adv                                                            | nced Settings Phy                                        | sical Settings Fire                                                                                                    | vall Settings                                                                                         |                                                  |  |
| St                                                                           | tus i                                                    | <ul> <li>Uptime: 1h 4</li> <li>Ian MAC-Addres</li> <li>RX: 12.78 MI</li> <li>TX: 3.43 MB</li> <li>IPv4: 192.16</li> <li>IPv6: fd7a:76</li> </ul> | 4m 42s<br>is: 04:F0:21:1D:7A:8C<br>3 (113609 Pkts.)<br>(19668 Pkts.)<br>8.123.44/24<br>14e:7630::1/60 |                                                  |  |
| Prot                                                                         | col Static address                                       | T                                                                                                    |                                                                                                    |                                                  |  |
| IPv4 add                                                                     | 192.168.123.44                                           |                                                                                                    |                                                                                                    |                                                  |  |
| IPv4 netn                                                                    | ask 255.255.255.0                                        | v                                                                                                    |                                                                                                    |                                                  |  |
| IPv4 gate                                                                    | /ay                                                      |                                                                                                    |                                                                                                    |                                                  |  |
| IPv4 broad                                                                   | ast                                                      |                                                                                                    |                                                                                                    |                                                  |  |

Then Select "Ethernet Adapter: "bat0"". Then save and apply by clicking "Save & Apply"

| Rapidus s            | tatus <del>-</del> Sy | stem + 1     | Vetwork + HotSpot        | Logout AUTO REFR                                                                                 | ESHON |
|----------------------|-----------------------|--------------|--------------------------|--------------------------------------------------------------------------------------------------|-------|
| WAN MESI             | н нота                | POT          | LAN                      |                                                                                                  |       |
| Interfaces           | - LAN                 |              |                          |                                                                                                  |       |
| On this page you ca  | n configure th        | e network i  | nterfaces. You can bridg | ge several interfaces by ticking the "bridge interfaces" field and enter the names of several ne | twork |
| internaces separated | by spaces.            | ou can aise  |                          | TERRAL PLANK (E.S. ELDIT).                                                                       |       |
| Common Cor           | nfiguratio            | n            |                          |                                                                                                  |       |
| General Setup        | Advanced              | Settings     | Physical Settings        | Firewall Settings                                                                                |       |
|                      |                       |              | _                        |                                                                                                  |       |
| Bridg                | e interfaces          | 🔊 🔝 ci       | eates a bridge over spe  | acified interface(s)                                                                             |       |
| 1                    | Enable STP            | 💷 👩 E        | nables the Spanning Tre  | ee Protocol on this bridge                                                                       |       |
|                      | Interface             |              | themet Adapter: "bat0"   |                                                                                                  |       |
|                      |                       | M 🖉 E        | themet Adapter: "eth0"   | " (lan)                                                                                          |       |
|                      |                       | 🗹 🖉 E        | thernet Adapter: "eth1"  | " (lan)                                                                                          |       |
|                      |                       | 🗆 🖉 E        | thernet Adapter: "none'  | !" (wan)                                                                                         |       |
|                      |                       | 0 <u>2</u> E | thernet Adapter: "teql0" | p                                                                                                |       |
|                      |                       | 🗆 👳 V        | Vireless Network: Ad-H   | loc "Rapidus" (mesh)                                                                             |       |
|                      |                       | 🗹 👳 V        | Vireless Network: Maste  | ter "Rapidus" (lan)                                                                              |       |
|                      |                       | . 20         | Sustom Interface:        |                                                                                                  |       |
|                      |                       |              |                          |                                                                                                  |       |
|                      |                       |              |                          |                                                                                                  |       |
| DHCP Serve           | r                     |              |                          |                                                                                                  |       |
| General Setup        | IPv6 Sett             | ngs          |                          |                                                                                                  |       |
|                      |                       |              |                          |                                                                                                  |       |
| Igno                 | ore interface         | 🗹 🌍 D        | isable DHCP for this int | terface.                                                                                         |       |
|                      |                       |              |                          |                                                                                                  |       |
|                      |                       |              |                          |                                                                                                  |       |
|                      | B                     | ack to Ove   | rview                    | Save & Apply Save Rese                                                                           | et    |
|                      |                       |              |                          |                                                                                                  |       |

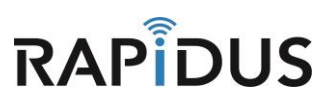

Please Click Status > Overview.

| Rapidus Status - System                                                | n <del>▼</del> Network <del>▼</del> HotSpot Logout                                                                | AUTC                          | D REFRESH ON |
|------------------------------------------------------------------------|----------------------------------------------------------------------------------------------------|-------------------------------|--------------|
| WAN ME<br>Firewall<br>Routes<br>System Log<br>Interface C<br>Processes | AN                                                                                                    |                               |              |
| Network Realtime Graphs                                                | atus                                                                                                    | Actions                       |              |
| HOTSPOT                                                                | Unsupported protocol type.<br>Install protocol extensions                                                         | Connect Stop Z Edit           | Delete       |
| MESH                                                                   | Uptime: 0h 0m 60s                                                                                                 | 💋 Connect 🔞 Stop 🗾 Edit 💌     | Delete       |
| Mobile Mesh "Rapidus"                                                  | RX: 26.81 KB (237 Pkts.)<br>TX: 331.19 KB (2006 Pkts.)                                                            |                               |              |
| LAN                                                                    | Uptime: 0h 1m 5s                                                                                                  | 💋 Connect 🔞 Stop 🛛 🖉 Edit 🛛 💌 | Delete       |
| 調子( <u>デオスで</u> 愛)<br>br-lan                                           | RX: 212.98 KB (1810 Pkts.)<br>TX: 224.31 KB (1810 Pkts.)<br>IPv4: 192.168.123.44/24<br>IPv6: fd7a:7d4e:7630::1/60 |                               |              |
| WAN<br>An<br>none                                                      | RX: 0 B (0 Pkts.)<br>TX: 0 B (0 Pkts.)                                                                            | Stop Connect Stop             | Delete       |
| Add new interface                                                      |                                                                                                    |                               |              |

In the Section "Associated Stations" at the bottom of the page, you will see the devices that are connected to your mesh network. (2 or more devices need to be configured to MESH mode setting for you to be able to see them under "Associated Stations")

| -            |                                   |                                                                                           | Jui                                                                  |                | AUTO REFRESH      |
|--------------|-----------------------------------|-------------------------------------------------------------------------------------------|----------------------------------------------------------------------|----------------|-------------------|
| There are no | active leases.                    |                                                                                           |                                                                      |                |                   |
| Mirologo     |                                   |                                                                                           |                                                                      |                |                   |
| vireless     |                                   |                                                                                           |                                                                      |                |                   |
| Generic 802. | 11ac Wireless Controller (radio0) | SSID: Rapi<br>100% Mode: Mot<br>Channel: 1<br>Bitrate: 30<br>BSSID: 30:<br>Encryptior     | dus<br>iile Mesh<br>57 (5.785 Gł<br>0 Mbit/s<br>31:32:33:34:<br>I: - | Hz)<br>35      |                   |
| Generic 802. | 11bgn Wireless Controller (radio  | ) all SSID: Rapi<br>0% Mode: Mas<br>Channel: 1<br>Bitrate: ? 1<br>BSSID: 04<br>Encryption | dus<br>ter<br>1 (2.462 GH2<br>//bit/s<br>F0:21:1F:EC<br>I: None      | 2)<br>1C       |                   |
| Associate    | d Stations                        |                                                                                           |                                                                      |                |                   |
|              |                                   |                                                                                           |                                                                      |                |                   |
|              | Network                           | MAC-Address                                                                               | Host                                                                 | Signal / Noise | RX Rate / TX Rate |

You have now completed the process of creating your Mobile-Mesh Network setup and can continue to configure more units to your network. If you find you are having issues you can contact us by phone at 855-864-9488 or visit our website <u>www.rapiduswireless.com</u>.